## Smjernice za korištenje sustava online prijava

Ukoliko imate pristupno korisničko ime i lozinku ili ste navedeno dobili nakon zahtjeva za otvaranje novog korisničkog računa (poslati zahtjev na <u>mailto:razvoj@havc.hr</u>), molim Vas da se prijavite u sustav online prijava na linku http://portal.havc.plusvps.com/

Prilikom prvog pristupa, molimo da **PRVO unesete** svoje korisničke podatke, te iste dopunite i/ili izmijenite ukoliko nisu svi upisani i/ili nisu točni. **Ovaj korak je obvezatan zbog ispravnosti daljnjeg popunjavanja prijave.** 

### I. Podaci o korisniku

Klikom na odabir "Podaci o korisniku" pristupate izmjeni Vaših osnovnih podataka u bazi.

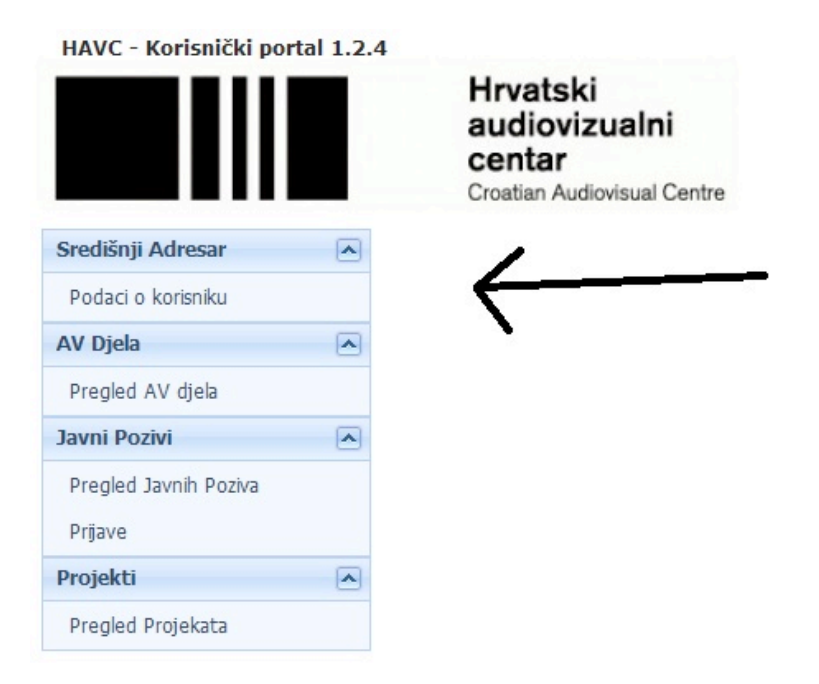

Nakon odabira kategorije "Podaci o korisniku", otvara se dodatni dio izbornika u kojem odabirete opciju "Detalji".

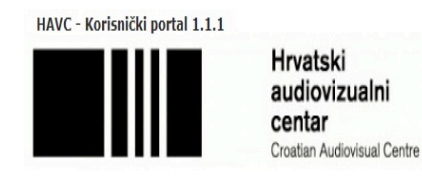

| Središnji Adresar 🔺   |                             |                                                      |                   |    |                               |                        |             |              |
|-----------------------|-----------------------------|------------------------------------------------------|-------------------|----|-------------------------------|------------------------|-------------|--------------|
| Podaci o korisniku    |                             | Naziv                                                | OIB               | МВ | Adrese                        | Emails                 | Djelatnosti | Radna Mjesta |
| AV Djela              |                             |                                                      |                   |    |                               |                        |             |              |
| Pregled AV djela      | Dotaliji Naziv korisni      | a                                                    | 12345678000       |    | Nova Ves 18, Zagreb, Croatia, | info@havc.hrInfo mail, |             |              |
| Javni Pozivi          | <u>Detaili</u> Naziv Korbin |                                                      | 12545070555       |    | 10000;                        | havc@havc.hrHAVC mail  |             |              |
| Pregled Javnih Poziva |                             |                                                      |                   |    |                               |                        |             | •            |
| Prijave               |                             |                                                      |                   |    |                               |                        |             |              |
| Projekti 🔺            |                             |                                                      |                   |    |                               |                        |             |              |
| Pregled Projekata     |                             |                                                      |                   |    |                               |                        |             |              |
|                       | \                           | Odaberite opciju detalji kako bi p<br>Vaših podataka | ristupili izmjeni |    |                               |                        |             |              |

Nakon odabira opcije **"Detalji"** otvara se novi prozor u kojem radite pregled/izmjenu Vaših podataka u bazi.

Podatke u svim prozorima upisujete jedne za drugima, te opciju "Spremi sve" koristite kada ste unijeli sve željene podatke te ih želite spremiti.

Nadalje slijedi detaljno objašnjenje svakog izbornika.

#### Glavni

- 1. Polje ID korisnika automatski se dodjeljuje
- 2. U ovom prozoru unosite naziv tvrtke, udruge, organizacije i dr. (puni naziv)
- 3. Unos MB-a nije obvezan, ali ako ga znate, slobodno upišite
- 4. Unos OIB-a je obvezan za sve korisnike, ukoliko već nije upisan
- 5. Odabir "International" odnosi se samo na strane državljane koji nemaju prebivalište u RH i tvrtke koje ne posluju u RH i samim time nemaju OIB

| Glavni Adrese | Kontakti        | Emails | Telefoni | Web        | Banke | Djelatnosti | Specijalnosti | Radna Mjesta | Portal | Detalji - Press | Detalji - Porta |
|---------------|-----------------|--------|----------|------------|-------|-------------|---------------|--------------|--------|-----------------|-----------------|
| D Korisnika:  | 4832            |        |          |            |       |             |               |              |        |                 |                 |
| laziv:        | Naziv korisnika | а      |          |            |       |             |               |              |        |                 |                 |
| 1B:           |                 |        |          |            |       |             |               |              |        |                 |                 |
| DIB:          | 1234567899      | 9      |          | Internatio | onal  |             |               |              |        |                 |                 |
|               |                 |        |          |            |       |             |               |              |        |                 |                 |
|               |                 |        |          |            |       |             |               |              |        |                 |                 |
|               |                 |        |          |            |       |             |               |              |        |                 |                 |
|               |                 |        |          |            |       |             |               |              |        |                 |                 |
|               |                 |        |          |            |       |             |               |              |        |                 |                 |
|               |                 |        |          |            |       |             |               |              |        |                 |                 |
|               |                 |        |          |            |       |             |               |              |        |                 |                 |
|               |                 |        |          |            |       |             |               |              |        |                 |                 |
|               |                 |        |          |            |       |             |               |              |        |                 |                 |
|               |                 |        |          |            |       |             |               |              |        |                 |                 |

#### Adrese

Detalii o korisniku

 U ovom izborniku upisujete adresu Vaše tvrtke, udruge, organizacije. Možete unijeti više adresa ukoliko se razlikuju adrese registracije i adrese ureda. U polju "opis" možete unijeti na što se pojedina adresa odnosi. Obavezno morate odabrati jednu osnovnu adresu i označiti je kvačicom u izborniku, jer će se ta adresa koristiti prilikom generiranja online prijave.

X

| Glavni Ad        | Adrese       | Kontakti  | E-mail            | Telefoni                  | Web     | Banke | Djelatnosti | Specijalnosti | i Radna Mjesta | Portal | Detalji - Press | Detalji - Port |
|------------------|--------------|-----------|-------------------|---------------------------|---------|-------|-------------|---------------|----------------|--------|-----------------|----------------|
| <u>Novi unos</u> | 5            | Osnovna / | Adresa            | Adresa                    |         | Drž   | ava         |               | Grad           |        | ZIP Broj        | Opis           |
| <u>Uredi Ob</u>  | <u>briši</u> | ~         |                   | Nova Ves 18               |         | Hrva  | atska       |               | Zagreb         |        | 10000           | Sjedište       |
| <u>Uredi Ob</u>  | briši        |           |                   | Perivoj 34                |         | Hrva  | atska       |               | Zagreb         |        | 10000           | Ured           |
| Uredi Ob         | briši        |           |                   | Vincota iz K              |         |       |             |               |                |        | 10000           | at 1:          |
|                  |              | 1         | $\left  \right $  | VIICeta IZ N              | istva 4 | Hrv   | atska       |               | Zagreb         |        | 10090           | Studio         |
|                  |              | 1         | Obvezn<br>JEDNU ( | o odabrati<br>osnovnu adr | esu     | Hrv   | atska       |               | Zagreb         |        | 10090           | Studio         |

2. Kako bi unijeli novu adresu morate kliknuti poveznicu "Novi unos". Nakon navedenog otvoriti će se novo polje u kojem unosite adresu sa svim podacima. Nakon što ste unijeli sve podatke potvrdite unos na odabiru "Spremi". Unos adresa nije ograničen, tako da možete unijeti više adresa ukoliko ih koristite, samo molimo obavezno popuniti polje "Opis". Također, moguć je odabir samo jedne adrese kao osnovne.

|                                                                                                    | Glavni Adrese                                                     | Kontakti E-r                                                                                                    | nail Telefoni V   | /eb Banke | Djelatnosti | Specijaln | osti Radna Mjesta | Port | tal Detalji - Press | Detalji - Port |
|----------------------------------------------------------------------------------------------------|-------------------------------------------------------------------|----------------------------------------------------------------------------------------------------|-------------------|-----------|-------------|-----------|-------------------|------|---------------------|----------------|
|                                                                                                    | Novi unos                                                         | Osnovna Adres                                                                                                    | a Adresa          | Država    |             | Grad      |                   |      | ZIP Broj            | Opis           |
| Koristi se za unos                                                                                                    | Spremi Otkaži                                                     |                                                                                                    |                   |           |             | -         |                   | -    |                     |                |
| nove adrese                                                                                                    | Uredi Obriši                                                      | <ul> <li>Image: A start of the start of the start of</li></ul> | Nova Ves 18       | Hrvatska  |             | Zagre     | b                 |      | 10000               | Sjedište       |
| vedenom polju unosi se nova                                                                                                    | <u>Uredi Obriši</u>                                               |                                                                                                    | Perivoj 34        | Hrvatska  |             | Zagre     | b                 |      | 10000               | Ured           |
| sa te se tipkom spremi spremaju<br>eni podaci                                                                                                    | Uredi Obriši                                                      |                                                                                                    | Vinceta iz Kastva | Hrvatska  |             | Zagre     | b                 |      | 10090               | Studio         |
|                                                                                                    | /                                                                 |                                                                                                    |                   |           |             |           |                   |      |                     |                |
| Za izmjenu postojećih podataka k<br>"Uredi". Nakon unesenih izmjena<br>odabrati tipku "Spremi", koja će s<br>što odaberete opciju "Uredi", kak<br>podaci bili spremljeni. | oristi se tipka<br>potrebno je<br>epojaviti nakon<br>o bi uneseni |                                                                                                    |                   |           |             |           |                   |      |                     |                |

#### Kontakti

- 1. U ovom izborniku unosite odgovornu osobu i kontakt osobe u Vašoj tvrtki, udruzi, organizaciji
- Princip unosa je isti kao i kod unosa adrese, kliknete na poveznicu "Novi unos", koja otvara polje za unos novog kontakta. Nakon upisa spremanje podataka potvrdite klikom na poveznicu "Spremi"
- 3. Također morate označiti odgovornu osobu/osobu ovlaštenu za zastupanje (<u>označiti je</u> <u>kvačicom u izborniku</u>), čiji podaci će se koristiti prilikom generiranja online prijave
- 4. Ostale unese osobe s podacima, koje nisu označene kao osnovni kontakt, predstavljaju kontakt osobe koje ćete moći odabrati prilikom prijave projekta

#### E-mail

- 1. U ovom izborniku unosite e-mail adrese Vaše tvrtke, udruge, organizacije
- 2. Princip unosa je isti kao i kod unosa adrese i kontakata
- Morate odabrati jednu e-mail adresu (<u>označiti je kvačicom u izborniku</u>) koja će se koristiti za sve buduće kontakte vezano uz Vašu tvrtku, udrugu, organizaciju te prilikom generiranja online prijave

#### Telefoni

- 1. U ovom izborniku unosite brojeve telefona, faksa i mobitela Vaše tvrtke, udruge, organizacije
- 2. Princip unosa je isti kao i kod unosa adrese i kontakata
- Morate odabrati jedan telefonski broj (<u>označiti je kvačicom u izborniku</u>), koji će se koristiti za sve buduće kontakte vezano uz Vašu tvrtku, udrugu, organizaciju te prilikom generiranja online prijave

#### Web

- 1. U ovom izborniku unosite web adresu Vaše tvrtke, udruge, organizacije
- 2. Princip unosa je isti kao i kod unosa adrese i kontakata
- Također postoji mogućnost za unos više web adresa, ali morate odabrati jednu koja će se koristiti za obradu podataka (označiti je kvačicom u izborniku) te prilikom generiranja online prijave

#### Banke

- 1. U ovom izborniku unosite bankovni račun Vaše tvrtke, udruge, organizacije. Molim unijeti broj žiro računa u **IBAN formatu**
- 2. Princip unosa je isti kao i kod unosa adrese i kontakata
- 3. Također postoji mogućnost za unos više bankovnih računa adresa
- 4. Moli da označite osnovni račun (označiti je kvačicom u izborniku), koji će se koristiti u svim daljnjim obradama podataka te prilikom generiranja online prijave

#### Sljedeća tri (3) izbornika nije obavezno ispuniti:

#### 1. Djelatnosti

U ovom izborniku odabirete neku od ponuđenih opcija ukoliko se Vaša tvrtka, udruga, organizacija obavlja neku od ponuđenih djelatnosti, možete označiti više djelatnosti

#### 2. Specijalnosti

U ovom izborniku odabirete neku od ponuđenih opcija ukoliko je Vaša tvrtka, udruga, organizacija specijalizirana za navedene specijalnosti, možete odabrati više specijalnosti

#### 3. Radna mjesta

Ovaj izbornik koriste fizičke osobe za odabir radnog mjesta. Tvrtke, udruge i organizacije ovaj izbornik ne popunjavaju, polje ne popunjavaju predlagatelji Javnog poziva za komplementarne djelatnosti

#### Portal

1. U ovom izborniku mijenjate korisničko ime i lozinku za pristup portalu, tj. online prijavama

#### Detalji Press

1. U ovom izborniku ne možete unositi promjene, predviđen je da ga koristi press služba HAVCa

#### Detalji Portal

1. U ovom izborniku unosite kratki tekst o Vašoj tvrtci, udruzi, organizaciji koji bi se mogao koristiti u svrhe objava na novom portalu HAVC-a

Nakon što ste sve prozore pregledali i upisali podatke koje želite kliknite na gumb **"Spremi sve"** kako bi podaci bili spremljeni u bazu.

### II. Pregled otvorenih javnih poziva i prijava na isti

U glavnom izborniku odabirete "Pregled Javnih poziva". Klikom na navedeno dobivate pregled trenutno svih otvorenih javnih poziva.

HAVC - Korisnički portal 1.2.4

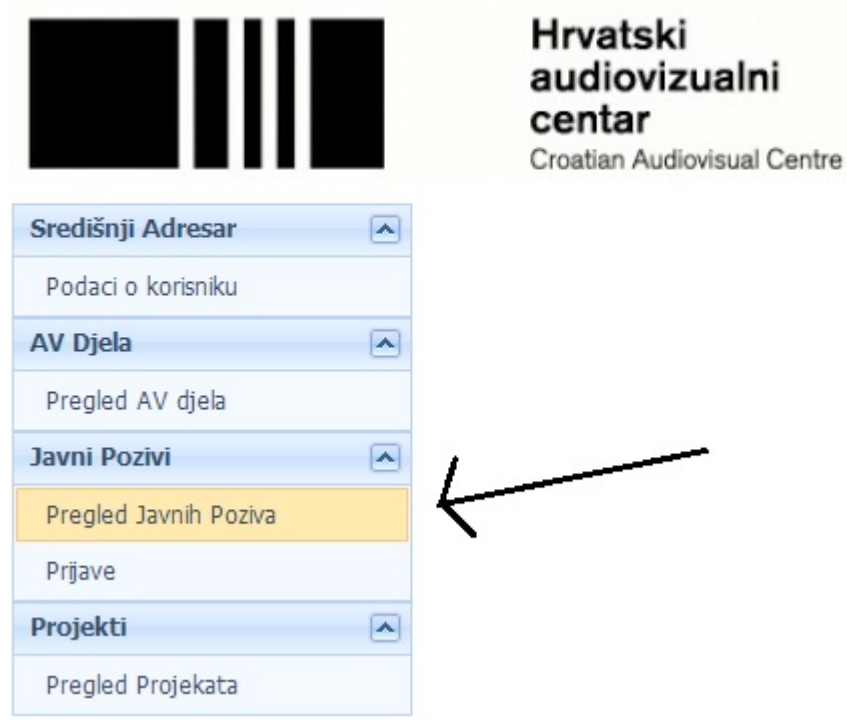

|                               |          | Hrvat<br>audic<br>centa<br>Croatian | tski<br>ovizualni<br>ar<br>Audiovisual Centre                                                                                                    |        |
|-------------------------------|----------|-------------------------------------|----------------------------------------------------------------------------------------------------|--------|
| Središnji Adresar             |          |                                     |                                                                                                    |        |
| Podaci o korisniku            |          |                                     |                                                                                                    |        |
| AV Djela                      | •        |                                     |                                                                                                    | CODINA |
| Pregled AV djela              |          |                                     | JAVILI FOZIV                                                                                                    | GODINA |
| Javni Pozivi                  | -        |                                     |                                                                                                    | 7      |
| Pregled Javnih Poziva         |          | <u>Prijavi</u>                      | Javni poziv za poticanje audiovizualnih djelatnosti i stvaralaštva - kategorija: RAZVOJ SCENARDA pojedinačnih i serijskih televizijskih djela - podkategorija:<br>SERIJSKA TELEVIZIJSKA DJELA     | 2013.  |
| Prijave                       |          | <u>Prijavi</u>                      | Javni poziv za poticanje audiovizualnih djelatnosti i stvaralaštva - kategorija: RAZVOJ SCENARIJA pojedinačnih i serijskih televizijskih djela - podkategorija:<br>SERIJSKA TELEVIZIJSKA DJELA    | 2013.  |
| Projekti<br>Pregled Projekata | <b>^</b> | Prijavi                             | Javni poziv za poticanje audiovizualnih djelatnosti i stvaralaštva - kategorija: RAZVOJ PROJEKATA pojedinačnih i serijskih televizijskih djela - podkategorija:<br>SERIJSKA TELEVIZIJSKA DJELA    | 2013.  |
| in agreet in a point ca       |          | <u>Prijavi</u>                      | Javni poziv za poticanje audiovizualnih djelatnosti i stvaralaštva - kategorija: RAZVOJ PROJEKATA pojedinačnih i serijskih televizijskih djela - podkategorija:<br>POJEDINAČNA TELEVIZIJSKA DJELA | 2013.  |
|                               | - /      | Prijavi                             | Javni poziv za dodjelu sredstava za poticanje komplementarnih djelatnosti - programi međunarodne suradnje                                                                                         | 2014.  |
| ,                             | /        | Page 1 of 1 (5 ite                  | ms) « < 1 > »                                                                                                    |        |

Klikom na poveznicu "Prijavi", lijevo od naziva Javnog poziva, prijavljujete se za željeni Javni poziv

## III. Popunjavanje prijavnice

Nakon što ste u izborniku **"Pregleda Javnih poziva"** kliknuli **"Prijavi"** poveznicu na odabranom Javnom pozivu, sustav Vas direktno vodi u izbornik **"Prijave"** u kojem je otvorena nova prijava na odabrani Javni poziv.

HAVC - Korisnički portal 1.1.1

Prijava na Javni poziv

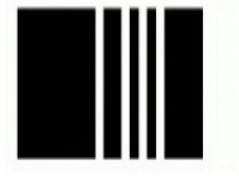

Hrvatski audiovizualni centar Croatian Audiovisual Centre

| Središnji Adresar     | • |                 |                        |                     | (1             |                 |                        |                                                                     |
|-----------------------|---|-----------------|------------------------|---------------------|----------------|-----------------|------------------------|---------------------------------------------------------------------|
| Podaci o korisniku    |   |                 | Slanje<br>prijave      | Ispis<br>prijavnice | Naziv Projekta | Predlagatelj    |                        | Tip Poziva                                                          |
| Javni Pozivi          | • |                 |                        |                     | 8              | ۷               |                        | ٢                                                                   |
| Pregled Javnih Poziva |   | <u>Detaliji</u> | <u>Pošalji prijavu</u> | <u>Ispis</u>        |                | Naziv korisnika | Javni poziv za dodjeli | u sredstava za poticanje komplementarnih djelatnosti u 2014. godini |
| Prijave               |   | (               |                        |                     |                |                 |                        |                                                                     |
|                       |   | Page 1 (        | of 1 (1 items) 🧧       | ≪                   |                |                 |                        | Page size                                                           |

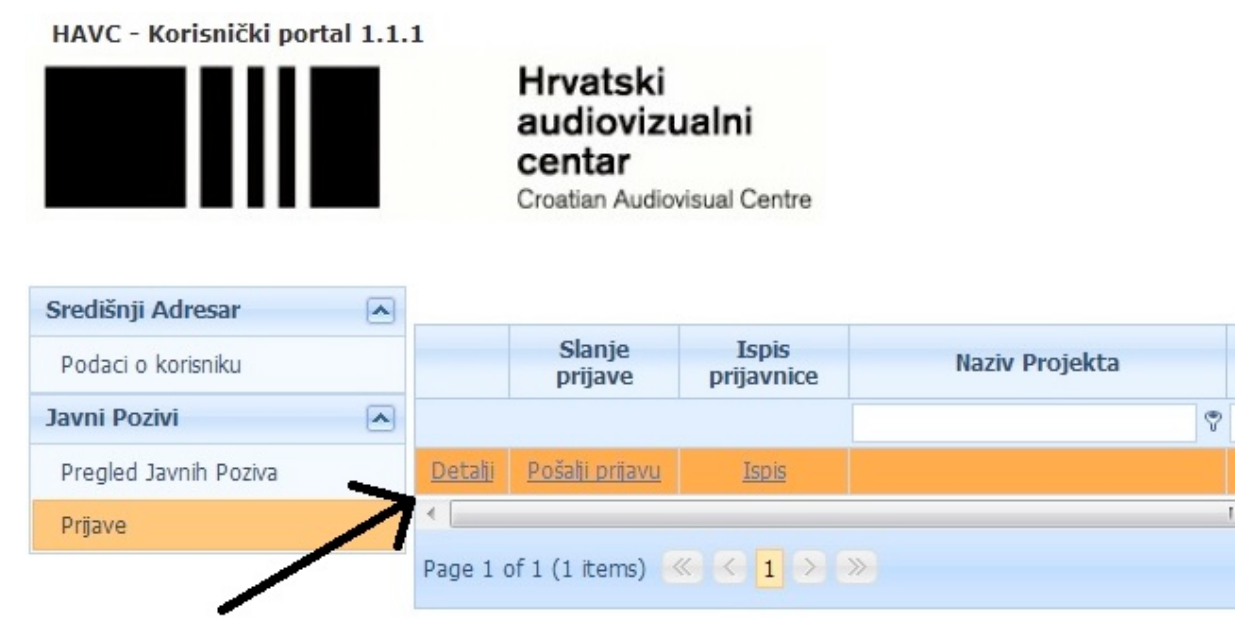

Kako bi ste upisali podatke u Vašu novo kreiranu prijavu morate kliknuti poveznicu "Detalji"

# Klikom na Detalje otvara se korisničko sučelje za upis svih relevantnih podataka online prijave.

Klikom na Detalje otvara se korisničko sučelje za upis svih relevantnih podataka online prijave.

| talji o Prijavi                                    |                        |               |                 |                |               |           |                   |              |                    |   |  |  |                                                 |
|----------------------------------------------------|------------------------|---------------|-----------------|----------------|---------------|-----------|-------------------|--------------|--------------------|---|--|--|-------------------------------------------------|
| Prijava - Naziv Projekta                           | Kategorija AV Djela    | Scenarist     | Redatelj        | Producent      | Sredstva      | Dokumenti | Slanje dokumenata | Predlagatelj | Javni Poziv - Info | D |  |  |                                                 |
| NAZIV PROJEKTA:                                    | lali Miro ide doma     |               |                 |                |               | ٨         | 1                 |              |                    |   |  |  |                                                 |
| )A LI JE VEĆ BIO PRIJAV                            | LJEN NEGDJE ILI STE SE | S NJIM APLI   | CIRALI ILI M    | AMJERAVATE A   | PLICIRATI:    | T         |                   |              |                    |   |  |  |                                                 |
| 🔘 Ne                                               |                        |               |                 |                |               |           |                   |              |                    |   |  |  |                                                 |
| 🔵 Da                                               |                        |               |                 |                |               |           |                   |              |                    |   |  |  |                                                 |
| AKO JEST, NAVESTI DETA                             | IJE:                   |               |                 |                |               |           |                   |              |                    |   |  |  |                                                 |
|                                                    |                        |               |                 |                |               |           |                   |              |                    |   |  |  |                                                 |
|                                                    |                        |               |                 |                |               |           |                   |              |                    |   |  |  |                                                 |
|                                                    |                        |               |                 |                |               |           |                   |              |                    |   |  |  | /                                               |
|                                                    |                        |               |                 |                |               |           |                   |              |                    |   |  |  | Koristiti scroll kako<br>biste popupi sva polia |
| SCENARID:                                          |                        |               |                 |                |               |           |                   |              |                    |   |  |  | s traženim podacima                             |
| <ul> <li>Originalni</li> <li>Adaptacija</li> </ul> |                        |               |                 |                |               |           |                   |              |                    |   |  |  |                                                 |
| AKO 1F ADAPTACITA. IM                              | F AUTORA/ICF 17VORNO   | )G PRFDI OŠK/ | A:              |                |               |           |                   |              |                    |   |  |  |                                                 |
|                                                    | ,                      |               |                 |                |               | '         |                   |              |                    |   |  |  |                                                 |
| Zatvori prozor S                                   | prenii sve Gumb        | "Spremi sve"  | " koristi se te | k nakon što se | popune svi pr | ozori     |                   |              |                    |   |  |  |                                                 |

Nakon popunjavanja svih podataka u ovom prvom prozoru, nastavite klikom na sljedeći prozor "Kategorija AV djela".

U ovom prozoru odaberite kategoriju AV djela i nastavite klikom na sljedeći gumb

| "Scen                                                                        | arist".                                                               |                                    |                                  |                         |                       |                        |                                                         |              |                    |
|------------------------------------------------------------------------------|-----------------------------------------------------------------------|------------------------------------|----------------------------------|-------------------------|-----------------------|------------------------|---------------------------------------------------------|--------------|--------------------|
| Prijava - Naziv Projekta                                                     | Kategorija AV Djela                                                   | Scenarist                          | Redatelj                         | Producent               | Sredstva              | Dokumenti              | Slanje dokumenata                                       | Predlagatelj | Javni Poziv - Info |
| Kategorija AV Djela igrano televiz dokumentam kreativni telev animirano tele | jsko djelo<br>o televizijsko djelo<br>vizijski format za djecu i mlao | le                                 |                                  |                         |                       |                        |                                                         |              |                    |
| Zatvori prozor S                                                             | premi sve                                                             | " kliknot                          |                                  | ah adaha                | ri kaji Va            | matuara                | cučalia za odah                                         |              |                    |
| o pro<br>scena<br>scena                                                      | rista. U tom suò<br>rista u našoj ba                                  | kiiknete<br>ćelju pret<br>zi molim | e na gun<br>ražujete<br>o Vas na | e po imen<br>zovite u F | u i prezin<br>AVC kak | nenu. Uko<br>o bismo g | sucelje za odač<br>iliko ne možete<br>ja unijeli u adre | naći<br>sar. |                    |
| Kako                                                                         | bi isti bio unese                                                     | n potreb                           | no nam                           | ie ime i p              | rezime a              | drosa sta              | novania te OIR                                          | hroi         |                    |

| Prijava - Naziv Projekta | Kategorija AV Djela | Scenarist   | Redatelj      | Producent | Sredstva | Dokumenti | Slanje dokumenata        | Predlagatelj      | Javni Poziv | - Info |
|--------------------------|---------------------|-------------|---------------|-----------|----------|-----------|--------------------------|-------------------|-------------|--------|
| cenarist:                |                     |             | Odaberi       | 1         |          |           |                          |                   |             |        |
| Spremi                   |                     |             |               |           |          |           | kako biste pretražili ad | resar i dodali so | enarista    |        |
|                          | Naziv scenarista    |             |               |           | Detalji  |           |                          |                   |             |        |
|                          |                     |             |               |           |          |           |                          |                   |             |        |
|                          |                     | Nema podata | aka za prikaz |           |          |           |                          |                   |             |        |
|                          |                     |             |               |           |          |           |                          |                   |             |        |
|                          |                     |             |               |           |          |           |                          |                   |             |        |
|                          |                     |             |               |           |          |           |                          |                   |             |        |
|                          |                     |             |               |           |          |           |                          |                   |             |        |
|                          |                     |             |               |           |          |           |                          |                   |             |        |
|                          |                     |             |               |           |          |           |                          |                   |             |        |
|                          |                     |             |               |           |          |           |                          |                   |             |        |
|                          |                     |             |               |           |          |           |                          |                   |             |        |
|                          |                     |             |               |           |          |           |                          |                   |             |        |
|                          |                     |             |               |           |          |           |                          |                   |             |        |
| atvori prozor Sp         | oremi sve           |             |               |           |          |           |                          |                   |             |        |

| Odabir             | Naziv                                        | ID |
|--------------------|----------------------------------------------|----|
|                    | ·                                            |    |
| A                  | Dvadesetčetiri-sedam d.o.o.                  | 1  |
| A                  | Rasim Karalić                                | 2  |
| A                  | Netfilm Studio                               | 3  |
| A                  | Z00M d.o.o.                                  | 4  |
| A                  | USTANOVA ZAGREB FILM                         | 5  |
| A                  | Libertas udruga građana USTANOVA ZAGREB FILM | 6  |
| A                  | Umjetnička organizacija FILM-PROTUFILM       | 7  |
| A                  | Nvatsko društvo filmskih djelatnika          | 8  |
| A                  | In Pice d.o.o.                               | 9  |
| A                  | Luxury Nedia d.o.o.                          | 10 |
| age 1 o'<br>Kraj ( | f 698 (6974 ittors) <pre></pre>              |    |

U rubriku "Naziv" upisujete ime i prezime nakon čega morate pritisnuti tipku ENTER kako bi se pokrenulo pretraživanje.

Scenarista odabirete klikom na link "DA".

|                      | Projekta        | Kategorija AV Djela      | Scenarist    | Redatelj     | Producent        | Sredstva      | Dokumenti | Slanje dokumenata | Predlagatelj | Javni Poziv - In |
|----------------------|-----------------|--------------------------|--------------|--------------|------------------|---------------|-----------|-------------------|--------------|------------------|
| enarist:             | Naziv ko        | orisnika                 |              | Odaberi      |                  |               |           |                   |              |                  |
| Spremi               |                 | κ                        |              |              |                  |               |           |                   |              |                  |
| A                    |                 | Naziv scenarista         |              |              |                  | Detalji       |           |                   |              |                  |
| $\overline{\Lambda}$ |                 |                          |              |              |                  |               |           |                   |              |                  |
|                      |                 |                          | Nema podata  | ka za prikaz |                  |               |           |                   |              |                  |
| /                    |                 |                          | $\mathbf{i}$ |              |                  |               |           |                   |              |                  |
|                      |                 |                          |              |              |                  |               |           |                   |              |                  |
|                      | /               |                          |              |              |                  |               |           |                   |              |                  |
|                      | 1               |                          |              |              |                  |               |           |                   |              |                  |
|                      | 1               |                          |              | •            |                  |               |           |                   |              |                  |
|                      | •               |                          |              | In           | ne i prezime oda | abranog scena | arista    |                   |              |                  |
| Odabran              | Nog scenar      | rista potvrditi s tipkom |              | In           | ne i prezime oda | abranog scena | arista    |                   |              |                  |
| Odabran<br>"Spremi   | nog scenar<br>" | rista potvrditi s tipkom |              | In           | ie i prezime oda | abranog scena | arista    |                   |              |                  |
| Odabran<br>"Spremi   | nog scenar<br>" | rista potvrditi s tipkom |              | III          | ie i prezime oda | abranog scena | arista    |                   |              |                  |
| Odabran<br>"Spremi   | nog scenar<br>" | rista potvrditi s tipkom |              | III          | ie i prezime oda | aoranog scena | arista    |                   |              |                  |
| Odabran<br>"Spremi   | nog scenar<br>" | rista potvrditi s tipkom |              | III          | ie i prezime oda | aoranog scena | arista    |                   |              |                  |
| Odabrar<br>"Spremi   | nog scenar<br>" | rista potvrditi s tipkom |              | IT           | ie i prezime oda | aoranog scena | arista    |                   |              |                  |

Ime odabranog scenarista pojaviti će se u polju za unos. Klikom na gumb "Spremi" scenarist se prihvaća i dodaje u prijavnicu, te s pojavljuje u tablici ispod polja za unos.

| Prijava - Naziv | Projekta      | Kategorija AV Djela    | Scenarist                          | Redatelj | Producent | Sredstva | Dokumenti | Sla |
|-----------------|---------------|------------------------|------------------------------------|----------|-----------|----------|-----------|-----|
| Scenarist:      | Naziv kori    | isnika                 |                                    | Odaberi  |           |          |           |     |
| Spremi          |               |                        |                                    |          |           |          |           |     |
|                 |               | Naziv scenarista       |                                    |          |           | Detalji  |           |     |
| <u>Uredi</u>    | <u>Obriši</u> | Naziv korisnika - 4832 |                                    |          |           |          |           |     |
|                 |               |                        |                                    |          |           |          |           |     |
|                 |               | Scer                   | narist ispravno<br>sen u prijavnio | )<br>cu  |           |          |           |     |
|                 |               | Scer<br>une            | narist ispravno<br>sen u prijavnio | o<br>cu  |           |          |           |     |

## Na isti način popunjavate podatke u prozorima "Redatelj" i "Producent".

U prozoru **"Sredstva"** unosite Vaš zahtjev sa iznosom sufinanciranja od strane Centra i popisujete ostale sufinancijere ukoliko ih ima. Kliknite na poveznicu **"Novi unos"** kako bi započeli unos izvora financiranja.

|             | Programske Djelatnosti            | Sredstva | Dokumenti | Slanje dokumenata | Predlagatelj     | Javni Poziv - Info |        |            |             |
|-------------|-----------------------------------|----------|-----------|-------------------|------------------|--------------------|--------|------------|-------------|
| ovi unos    | Grupa financiranja                | a        | Iz        | vor financiranja  |                  | Opis financiranja  | Status | Iznos (kn) | Postotak (% |
| 7           |                                   |          |           | Nema pod          | lataka za prikaz |                    |        |            |             |
|             |                                   |          |           |                   |                  |                    |        | 0,00 kr    | 1           |
|             |                                   |          |           |                   |                  |                    |        |            |             |
|             |                                   |          |           |                   |                  |                    |        |            |             |
| Klik        | nite poveznicu za                 |          |           |                   |                  |                    |        |            |             |
| uno<br>izvo | s novog polja<br>pra financirania |          |           |                   |                  |                    |        |            |             |
|             |                                   |          |           |                   |                  |                    |        |            |             |
|             |                                   |          |           |                   |                  |                    |        |            |             |
|             |                                   |          |           |                   |                  |                    |        |            |             |
|             |                                   |          |           |                   |                  |                    |        |            |             |
|             |                                   |          |           |                   |                  |                    |        |            |             |

Nakon što se otvori unos morate odabrati **"Grupu financiranja, Izvor financiranja, Opis (opcija), Status i Iznos.** 

| F198V8 - 14821V | Programske bjelachosci                                                                                                    | STEUSEVA | Prijava - Na     | ziv Proj      | ekta Programske Djelatnosti                                                                                                    | Sredstv | /a |
|-----------------|----------------------------------------------------------------------------------------------------|----------|------------------|---------------|----------------------------------------------------------------------------------------------------|---------|----|
| Novi unos       | Grupa financiranja                                                                                                    |          |                  |               |                                                                                                    |         | _  |
| OK Otkaži       |                                                                                                    | -        | Novi unos        |               | Grupa financiranja                                                                                                    |         |    |
| _               | 1. Javni izvori Republika Hrvatska                                                                                                    | <u>^</u> | <u>OK Otkaži</u> |               |                                                                                                    |         |    |
| /               | <ol> <li>2. Javni izvori (države EU)</li> <li>3. Javni izvori (ostale države)</li> <li>4. Predprodaja</li> <li>5. Privatna sredstva</li> <li>6. Nadnacionalni programi</li> <li>7. Ulaganje glavnog producenta</li> </ol> | E T      | <u>Uredi</u>     | <u>Obriši</u> | <ol> <li>4. Predprodaja</li> <li>5. Privatna sredstva</li> <li>6. Nadnacionalni programi</li> <li>7. Ulaganje glavnog producenta</li> <li>8. Ulaganje koproducenata</li> <li>9. Ulaganje hrvatskog producenta</li> </ol> | E       |    |
|                 |                                                                                                    |          |                  | -             | 10. Neproračunska sredstva                                                                                                    | -       |    |

Prvo morate odabrati **"Grupu financiranja"**, nakon toga sustav Vam automatski omogućava odabir **"Izvora financiranja"**, upisa **Opisa**, odabir **Statusa** i upisivanje **Iznosa**. Nakon što ste sve odabrali i unijeli unos potvrdite na tipku **Spremi**. Sustav će upisati podatke u tablicu ispod unosa te možete nastaviti s unosom ostalih sufinancijera. Možete odabrati više izvora financiranja. Iznos koji potražujete od HAVC-a spada u Javne izvore RH.

| Polja "Opis financiranja" i "Status" nisu obavezna po | lja. |
|-------------------------------------------------------|------|
|-------------------------------------------------------|------|

| Wutunos         Grupa financiranja         Lzvor financiranja         Opis financiranja         Status         Iznos (kn)         Postotak (%           < QutkaZ             I. Javni izvor Republika Hivatska                                                                                            |          |                                               | _ |                |      | -                 |        |            |              |
|----------------------------------------------------------------------------------------------------|----------|-----------------------------------------------|---|----------------|------|-------------------|--------|------------|--------------|
| K Otkaž     I. Javni izvori (Aržave EU)     0,00 kn       3. Javni izvori (otale države)     0       4. Predprodaja       5. Privatna sredstva       6. Nadnacionalni programi       7. Ulaganje glavnog producenta                                                                                       | ovi unos | Grupa financiranja                            |   | Izvor financir | anja | Opis financiranja | Status | Iznos (kn) | Postotak (%) |
| 1. Javni izvori Republika Hrvatska       0,00 kn         2. Javni izvori (države EU)       .         3. Javni izvori (ostale države)       .         4. Predprodaja       .         5. Privatna sredstva       .         6. Nadnacionalni programi       .         7. Ulaganje glavnog producenta       . | K Otkaži |                                               | - |                | -    |                   |        |            |              |
| 2. Javni izvori (države EU)<br>3. Javni izvori (ostale države)<br>4. Predprodaja<br>5. Privatna sredstva<br>6. Nadnacionalni programi<br>7. Ulaganje glavnog producenta –                                                                                                    |          | 1. Javni izvori Republika Hrvatska            | Â |                |      |                   |        | 0,00 kr    | 1            |
| 3. Javni izvori (ostale države)       #         4. Predprođaja       #         5. Privatna sredstva       #         6. Nadnacionalni programi       #         7. Ulaganje glavnog producenta       #                                                                                                    |          | 2. Javni izvori (države EU)                   |   |                |      |                   |        |            |              |
| <ul> <li>4. Predprodaja</li> <li>5. Privatna sredstva</li> <li>6. Nadnacionalni programi</li> <li>7. Ulaganje glavnog producenta</li> </ul>                                                                                                    |          | 3. Javni izvori (ostale države)               | = |                |      |                   |        |            |              |
| 5. Privatna sredstva<br>6. Nadnacionalni programi<br>7. Ulaganje glavnog producenta -                                                                                                    |          | 4. Predprodaja                                |   |                |      |                   |        |            |              |
| 6. Nadnacionalni programi<br>7. Ulaganje glavnog producenta –                                                                                                    |          | 5. Privatna sredstva                          |   |                |      |                   |        |            |              |
| 7. Ulaganje glavnog producenta –                                                                                                    |          | 6. Nadnacionalni programi                     |   |                |      |                   |        |            |              |
|                                                                                                    |          | <ol><li>Ulaganje glavnog producenta</li></ol> | - |                |      |                   |        |            |              |
|                                                                                                    |          |                                               |   |                |      |                   |        |            |              |

#### Detalji o Prijavi

Detalji o Prijavi

| Novi unos | Grupa financiranja                 |   | Izvor financiranja                    |                | Opis f             |
|-----------|------------------------------------|---|---------------------------------------|----------------|--------------------|
| OK Otkaži | 1. Javni izvori Republika Hrvatska | - |                                       | •              |                    |
|           |                                    |   | 1.1. Sredstva koja se traže od Hr     | vatskog audiov | vizualnog centra 📥 |
|           |                                    |   | 1.2. Ostali javni izvori (navesti koj | ii)            | =                  |
|           |                                    |   | 1.3. Sredstva Županije                |                |                    |
|           |                                    |   | 1.4. Sredstva Grada                   |                |                    |

| Prijava - Naziv | Projekta | Programske Djelatnosti | Sredst | va Prilozi    | Upload priloga       | Predlagatelj | Javni I |
|-----------------|----------|------------------------|--------|---------------|----------------------|--------------|---------|
| Novi unos       |          | Grupa financiranja     |        |               | Izvor financiranj    | ja           |         |
| OK Otkaži       | 10. Nep  | proračunska sredstva   | -      |               |                      |              |         |
|                 |          |                        |        | 10.1. Vlastit | a sredstva           |              |         |
|                 |          |                        |        | 10.2. Sredst  | wa sponzora i dona   | tora         |         |
|                 |          |                        |        | 10.3. Sredst  | tva stranih organiza | cija         |         |
|                 |          |                        |        | 10.4. Sredst  | va iz ostalih izvora |              |         |

Svaki **izvor financiranja** treba navesti zasebno, pod **grupom financiranja** kojoj pripada. Grupe opis i status su opcionalne, te nisu obvezne za ispuniti.

Svaki unos potvrditi na poveznicu **"Spremi**" koja se nalazi u istom redu u kojem upisujete tu grupu financiranja.

Grupa "Dokumenti" sadrži samo popis dokumenata koje treba poslati u slijedećem prozoru.

Grupa **"Slanje dokumenata"** služi kako bi nam dostavili sve dokumente koji su popisani u prethodnom prozoru "Dokumenti".

U sučelju odabirete dokument s Vašeg računala, kad ste ga odabrali kliknete na gumb "Pošalji dokument".

Isti postupak ponovite za sve dokumente koje nam želite poslati.

SVAKI DOKUMENT MORA BITI POSLAN ZASEBNO A NE SPOJEN U JEDAN (\*pdf ili \*doc). Detalji o Prijavi

| rijava - Naziv Projekta                                                     | Programske Djelatnosti          | Sredstva    | Dokumenti | Slanje dokumen | ata Predlagatelj |
|-----------------------------------------------------------------------------|---------------------------------|-------------|-----------|----------------|------------------|
|                                                                             |                                 | Naziv dokum | enta      |                | Veličina         |
|                                                                             |                                 |             |           |                | Nema             |
|                                                                             |                                 |             |           |                |                  |
|                                                                             |                                 |             |           |                |                  |
|                                                                             |                                 |             |           |                |                  |
|                                                                             |                                 |             |           |                |                  |
|                                                                             |                                 |             |           |                |                  |
| idavanje novog dokum                                                        | ienta:                          | 1           |           |                |                  |
| idavanje novog dokum                                                        | nenta:<br>Odabrati dokument     | 1           |           |                |                  |
| odavanje novog dokum<br>Naksimalna veličina dato                            | Odabrati dokument<br>oteke: 5MB | 1           |           |                |                  |
| odavanje novog dokum<br>laksimalna veličina dato<br><b>Pošalji dokument</b> | odabrati dokument<br>oteke: 5MB | ]           |           |                |                  |

Kad je dokument učitan u bazu možete izmijeniti polje "Naziv dokumenta" klikom na poveznicu "Uredi", kako bi nam napisali koja je to vrsta dokumenta (troškovnik, opis programa i sl.).

| Prjava - Nazv Projekta Programske Djelatnosti Sredstva Priozi Upload prioga                                                                                                    | I o Ptpor<br>Terva - Naziv Projekta<br>1 O otopica<br>1 O otopica<br>1 O otopi                                                                               | Deta                     | alji o Prijavi             |                            |                    |                    |              |                 |
|----------------------------------------------------------------------------------------------------|----------------------------------------------------------------------------------------------------|--------------------------|----------------------------|----------------------------|--------------------|--------------------|--------------|-----------------|
| Nažív dokumenta   Usedi Dožíš Dožiničká   Odživarije novog dokumenta:   Odživarije novog dokumenta:   Odživarije novog dokumenta:   Odživarije novog dokumenta:   Odživarije novog dokumenta:   Zatvori prozor   Sprem sve                                                                                                    | la Pfavi<br>Posaij dokumenta:<br>Velčna datoteku<br>*Hoskemalna velčna datoteku<br>*Hoskemalna v                                                                                                    |                          | Prijava - Naziv Projekta   | Programske Djelatnosti     | Sredstva Prilozi   | Upload priloga     |              |                 |
| l Vedi Obriši Rowenkaz 20130627. obrazac_prjava_HR.docx                                                                                                    | I o Prjavi<br>Tjava - Naziv Projekta<br>Podaranje nevog dokumenta:<br>Odabrati datoteku<br>**Kaksmaha velčina datoteke: 2018<br>Pošalji dokumenti<br>Zativni prozer<br>Sprem sve<br>1 o Prjavi<br>1 o Prjavi<br>1 o Prj                                                                  |                          |                            |                            | Naziv dokumenta    |                    |              |                 |
| lo Prjavi<br>rava - Naziv dokumenta:<br>Pošalji dokument<br>Zatvori prozor Spremi sve<br>sredstva Prjož Produgatej Javni Pozv - Info<br>Naziv dokumenta                                                                                                    | lo Płavi<br>rtwa - Hazv Projekta Programske Djebtnosti Sredstva Prloz Upload prioga Predlagatelj Javri Pozv - Info<br>10 Płavi<br>10 Płavi<br>10 |                          | Uredi Obriši Down          | lload 20130627.obrazac_pr  | rijava_HR.docx     |                    |              |                 |
| vo Prjavi<br>Interna Naziv Prosekta Djelatnosti Sredstva Prlozi Upload prloga Predlagatelj Javni Pozv - Info<br>Naziv dokumenta<br>Veličina di okomenta veličina datoteke: 2008<br>Pošalji dokumenta<br>Internativa Prosekta Prosekta Prlozi Upload prloga Predlagatelj Javni Pozv - Info<br>Naziv dokumenta Veličina Veličina                                                                                                    | lo Prjavi<br>I o Prjavi<br>Tjava - Naziv dokumenta<br>10 Organi<br>Tjava - Naziv dokumenta<br>10 Organi<br>Tjava - Naziv dokumenta<br>10 Organi<br>Tjava - Naziv dokumenta<br>10 Organi<br>Tjava - Naziv dokumenta<br>10 Organi<br>Tjava - Naziv dokumenta<br>10 Organi<br>Tjava - Naziv dokumenta<br>10 Organi<br>Tjava - Naziv dokumenta<br>10 Organi<br>Tjava - Naziv dokumenta<br>10 Organi<br>Tjava - Naziv dokumenta<br>10 Organi<br>Tjava - Naziv dokumenta<br>10 Organi<br>Tjava - Naziv dokumenta<br>10 Organi<br>Tjava - Naziv dokumenta<br>10 Organi<br>10 Organi<br>10 O                                                     |                          | ~                          |                            |                    |                    |              |                 |
| I o Prjavi<br>I o Prjavi<br>I o Prjavi     | i o Prjavi<br>Ti o Prjavi<br>Ti o P                                                                             |                          | `\                         |                            |                    |                    |              |                 |
| i o Prjavi<br>tjava - Naziv Okumenta Prjoziv Javni Poziv - Info<br>Naziv dokumenta Velčina (Dobarna i datoteku                                                                                                    | li o Prjavi<br>Ii o Prjavi<br>Ii o                                                                              |                          |                            |                            |                    |                    |              |                 |
| i o Prjavi<br>I o Prjavi<br>I gava - Nazv Prjevt Programske Djelatnosti Sredstva Priozi Upload prioga Predlagate) Javni Pozv - Info<br>Naziv dokumenta Naziv dokumenta                                                                                                    | Dodavanje novog dokumenta:<br>Odabrati datoteku<br>*Maksmaina velčina datoteke: 20MB<br>Pošalji dokument<br>Zatvori prozor Spremi sve<br>i o Prjavi<br>rijsva - Naziv Projekta Programske Djelatnosti Sredstva Prilozi Upload priloga Predlagate) Javni Poziv - Info<br>Naziv dokumenta Veličina Naziv dokumenta<br>25 Otkaž 20130627.obrazac prijava JRR.docx 46940                                                                                                    |                          | •                          |                            |                    |                    |              |                 |
| lo Prjavi<br>I o Prjavi<br>I | li o Prjavi<br>rijava - Naziv Projekta Programske Djelatnosti Sredstva Prlozi Upload prloga Predlagatej Javni Pozv - Info<br>Naziv dokumenta Veličina Naziv dokumenta<br>25 Otkaž 20130627.obrazac_prijava HR.dox                                                                                                    |                          |                            |                            |                    |                    |              |                 |
| lo Prjavi<br>no Prjavi<br>rjava - Naziv Projekta<br>Naziv dokumenta<br>Naziv dokumenta<br>Naziv dokumenta<br>Veličina<br>Naziv dokumenta<br>Veličina<br>Naziv dokumenta<br>Naziv dokumenta                                                                                                    | Dodavanje novog dokumenta:   Odabrati datoteku   *Maksimalna velčina datoteke: 20M8   Pošalji dokument   Zatvori prozor   Spremi sve                                                                                                    |                          |                            |                            |                    |                    |              |                 |
| i o Prjavi<br>rjava - Naziv Projekta Programske Djelatnosti Sredstva Prilozi Upload priloga Predlagatelj Javni Poziv - Info<br>Naziv dokumenta Veličina (Naziv dokumenta Veličina Naziv dokumenta Naziv dokumenta Naziv dokumenta Naziv dokumenta Naziv dokumenta Naziv dokumenta Naziv dokumenta Naziv dokumenta Naziv dokumenta Naziv dokumenta                                                                                                    | i o Prjavi<br>rtgava - Naziv Vorjekta Programske Djelatnosti Sredstva Prloz Upload prloga Predlagatelj Javni Poziv - Info<br>Naziv dokumenta Veličina Naziv dokumenta<br>X Otkaž 20130627.obrazac. prijava HR.docx 46940                                                                                                    |                          |                            |                            |                    |                    |              |                 |
| li o Prijavi<br>rijava - Naziv Projekta Djelatnosti Sredstva Prilozi Upload priloga Predlagatelj Javni Poziv - Info                                                                                                    | li o Prijavi<br>rijava - Naziv dokumenta<br>X Otkaž 20130627. obrazac_prijava_HR.docx 46940                                                                                                    |                          |                            |                            |                    |                    |              |                 |
| *Maksimalna veličina datoteke: 20MB   Pošalji dokument   Zatvori prozor   Spremi sve   rijava - Naziv Projekta   Programske Djelatnosti   Sredstva   Prilozi   Upload priloga   Predlagatelj   Javni Poziv - Info     Naziv dokumenta                                                                                                    | Maksimalna veličina datoteke: 20MB<br>Pošalji dokument<br>Zatvori prozor Spremi sve<br>ji o Prijavi<br>rijava - Naziv Projekta Programske Djelatnosti Sredstva Prilozi Upload priloga Predlagatelj Javni Poziv - Info<br>Naziv dokumenta Veličina Naziv dokumenta<br>2K Otkaži 20130627.obrazac_prijava_HR.docx 46940                                                                                                    |                          | Dodavanje novog dokume     | enta:<br>Odabrati datoteku |                    |                    |              |                 |
| Pošalji dokument   Zatvori prozor   Spremi sve                                                                                                    | Pošalji dokument     Zatvori prozor   i o Prijavi   rijava - Naziv Projekta   Programske Djelatnosti   Sredstva   Prilozi   Upload priloga   Predlagatelji   Javni Poziv - Info     Naziv dokumenta   Veličina   Naziv dokumenta   Veličina   Naziv dokumenta   Veličina   Naziv dokumenta   Veličina                                                                                                    |                          | *Maksimalna veličina datol | teke: 20MB                 |                    |                    |              |                 |
| i o Prijavi<br>rijava - Naziv Projekta Programske Djelatnosti Sredstva Prilozi Upload priloga Predlagatelj Javni Poziv - Info                                                                                                    | ji o Prijavi<br>rrijava - Naziv Projekta Programske Djelatnosti Sredstva Prilozi Upload priloga Predlagatelji Javni Poziv - Info<br>Naziv dokumenta Veličina Naziv dokumenta<br>2K Otkaži 20130627.obrazac_prijava_HR.docx 46940                                                                                                    |                          | Pošalji dokument           |                            |                    |                    |              |                 |
| Zatvori prozor Spremi sve   ii o Prijavi   rijava - Naziv Programske Djelatnosti     Sredstva Prilozi   Upload priloga Predlagatelj   Javni Poziv - Info     Naziv dokumenta     Naziv dokumenta                                                                                                    | ji o Prijavi<br>Prijava - Naziv Projekta Programske Djelatnosti Sredstva Prilozi Upload priloga Predlagatelj Javni Poziv - Info<br>Naziv dokumenta Veličina Naziv dokumenta<br>2K Otkaž 20130627.obrazac_prijava_HR.docx 46940                                                                                                    |                          |                            |                            |                    |                    |              |                 |
| ii o Prijavi<br>rijava - Naziv Projekta Programske Djelatnosti Sredstva Prilozi Upload priloga Predlagatelj Javni Poziv - Info<br>Naziv dokumenta Naziv dokumenta                                                                                                    | ji o Prijavi<br>rrjava - Naziv Projekta Programske Djelatnosti Sredstva Prilozi Upload priloga Predlagatelj Javni Poziv - Info<br>Naziv dokumenta Veličina Naziv dokument<br>2K Otkaži 20130627.obrazac_prijava_HR.docx 46940                                                                                                    |                          | Zatvori prozor             | Spremi sve                 |                    |                    |              |                 |
| ii o Prijavi<br>rijava - Naziv Programske Djelatnosti Sredstva Prilozi Upload priloga Predlagatelj Javni Poziv - Info<br>Naziv dokumenta Naziv dokumenta                                                                                                    | ji o Prjavi                                                                                                    |                          |                            |                            |                    |                    |              |                 |
| irijava - Naziv Projekta Programske Djelatnosti Sredstva Prilozi Upload priloga Predlagatelj Javni Poziv - Info<br>Naziv dokumenta Veličina Naziv dokumenta                                                                                                    | Prijava - Naziv Projekta Programske Djelatnosti Sredstva Prilozi Upload priloga Predlagatelji Javni Poziv - Info<br>Naziv dokumenta Veličina Naziv dokument<br>DK Otkaži 20130627.obrazac_prijava_HR.docx 46940                                                                                                    | lii o Prijavi            |                            |                            |                    |                    |              |                 |
| rrjava - Naziv Projekta Programske Djelatnosti Sredstva Prilozi Upload priloga Predlagatelj Javni Poziv - Info<br>Naziv dokumenta Naziv dokumenta Naziv dokumenta                                                                                                    | Prijava - Naziv Programske Djelatnosti Sredstva Prilozi Upload priloga Predlagatelj Javni Poziv - Info     Naziv Okumenta Veličina Naziv dokumenta     2K Otkaži 20130627.obrazac_prijava_HR.docx 46940                                                                                                    |                          | 1                          |                            |                    |                    |              |                 |
| Naziv dokumenta Veličina Naziv dokumenta                                                                                                    | Image: Naziv dokumenta     Veličina     Naziv dokumenta       DK_Otkaži     Image: Other State State S                                                                                                    | Prijava - Naziv Projekta | Programske Djelatno        | isti Sredstva Prilo        | Dzi Upload priloga | Predlagatelj Javni | Poziv - Info |                 |
|                                                                                                    |                                                                                                    |                          |                            | Naziv dokumenta            |                    | Veličina           |              | Naziv dokumenta |
|                                                                                                    | T /                                                                                                    |                          | 20130627.0Drazac_          | prijava_HR.docx            |                    | 40940              |              |                 |
| $\uparrow$                                                                                                    |                                                                                                    | T                        |                            |                            |                    |                    |              |                 |
|                                                                                                    |                                                                                                    | 1                        |                            |                            |                    |                    |              |                 |
|                                                                                                    | Policiza upor paziva                                                                                                    | 1                        |                            |                            |                    | Delie ze u         |              |                 |

Potvrditi promjene

Detalji o Prijavi

Grupa "Predlagatelj" sadrži Vaše podatke koje ste prethodno unijeli u bazu kroz meni "Podaci o korisniku". Sustav će automatski koristiti podatke koje ste označili kao osnovne.

| alji o Prijavi |             |                  |         |             |                 |              |                    |
|----------------|-------------|------------------|---------|-------------|-----------------|--------------|--------------------|
| Prijava - Nazi | iv Projekta | Programske Djela | sredstv | ra Prilozi  | Upload priloga  | Predlagatelj | Javni Poziv - Info |
|                |             | Naziv predlaga   | itelja  | Emai        | l predlagatelja |              | Broj računa        |
| <u>Uredi</u>   | Naziv kori: | snika            |         | info@havc.h |                 | HR65234      | 00091101456789     |
|                |             |                  |         |             |                 | 1            |                    |
|                |             |                  |         |             |                 |              |                    |
|                |             |                  |         |             |                 |              |                    |
|                |             |                  |         |             |                 |              |                    |
|                |             |                  |         |             |                 |              |                    |
|                |             |                  |         |             |                 |              |                    |
| Zatvori proz   | or          | Spremi sve       |         |             |                 |              |                    |

Ukoliko navedene podatke želite promijeniti molim da kliknete na poveznicu **"Uredi**". Otvoriti će se mogućnost izmjene podataka predlagatelja. U padajućem izborniku, za svaki podatak odaberite odgovarajuće.

Sustav automatski upisuje podatke koji su označeni kao OSNOVNI u Vašim detaljima.

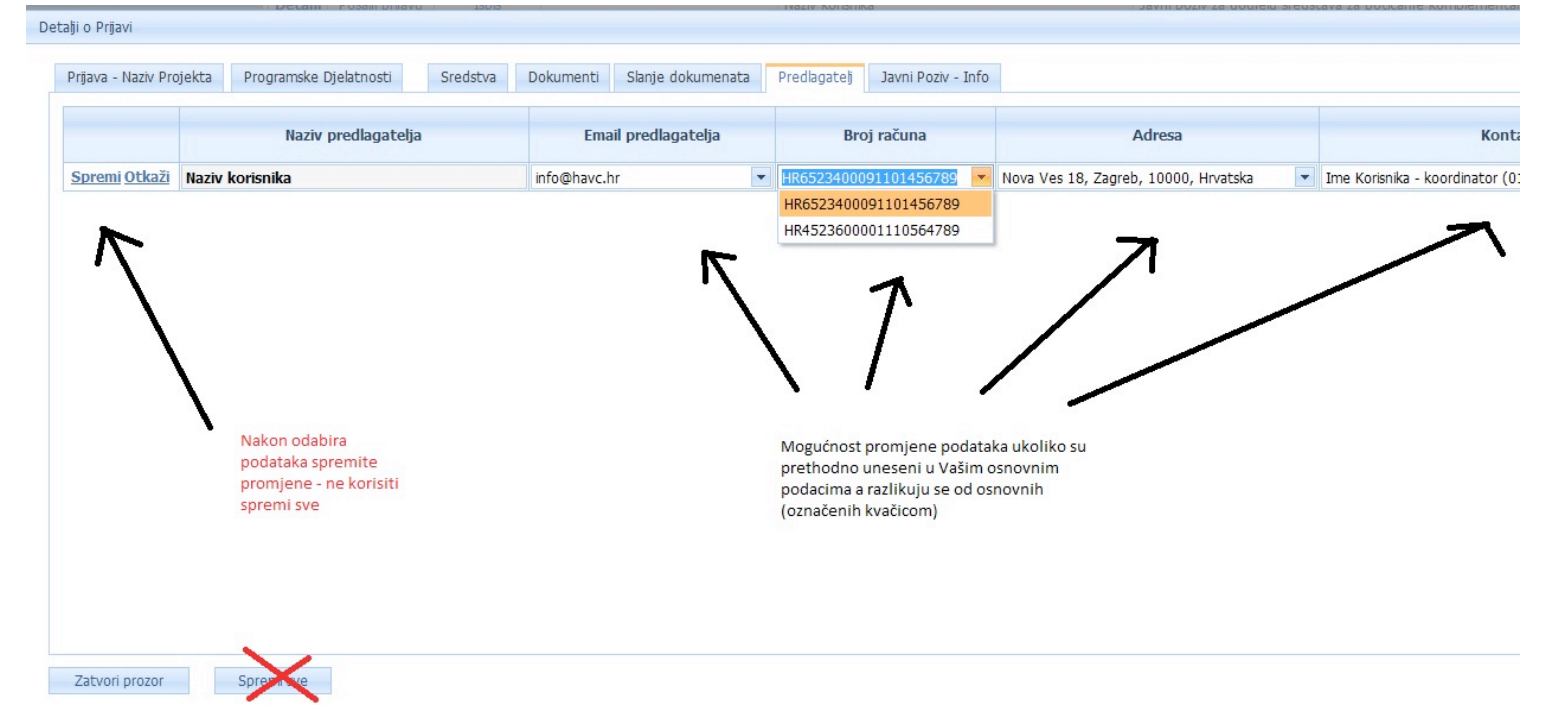

Promjena osnovnih podataka predlagatelja koristiti se ukoliko želite promijenit kontakt osobu za određeni projekt, odgovornu osobu, bankovni račun, adresu i kontakt e-mail.

Grupa "Javni poziv - info" sadrži samo osnovne podatke o Javnom pozivu. Ti podaci ne mogu se mijenjati, nego služe samo na informativnoj bazi.

# Nakon što ste sve podatke unijeli molim da kliknete gumb "Spremi sve", ukoliko ga već prije niste koristili. Time su podaci koje ste unijeli u prijavnici spremljeni.

Zadnji korak je slanje popunjene prijavnice i njezin ispis kako bi se ista mogla dostaviti potpisana i ovjerena Hrvatskom audiovizualnom centru.

Ispis je moguć samo ako je prijavnica poslana. Sustav će nakon slanja prijave, klikom na poveznicu "Ispis" generirati PDF dokument koji možete ispisati i/ili spremiti na Vaše računalo.

#### HAVC - Korisnički portal 1.1.1

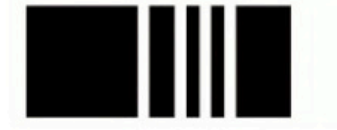

Hrvatski audiovizualni centar Croatian Audiovisual Centre

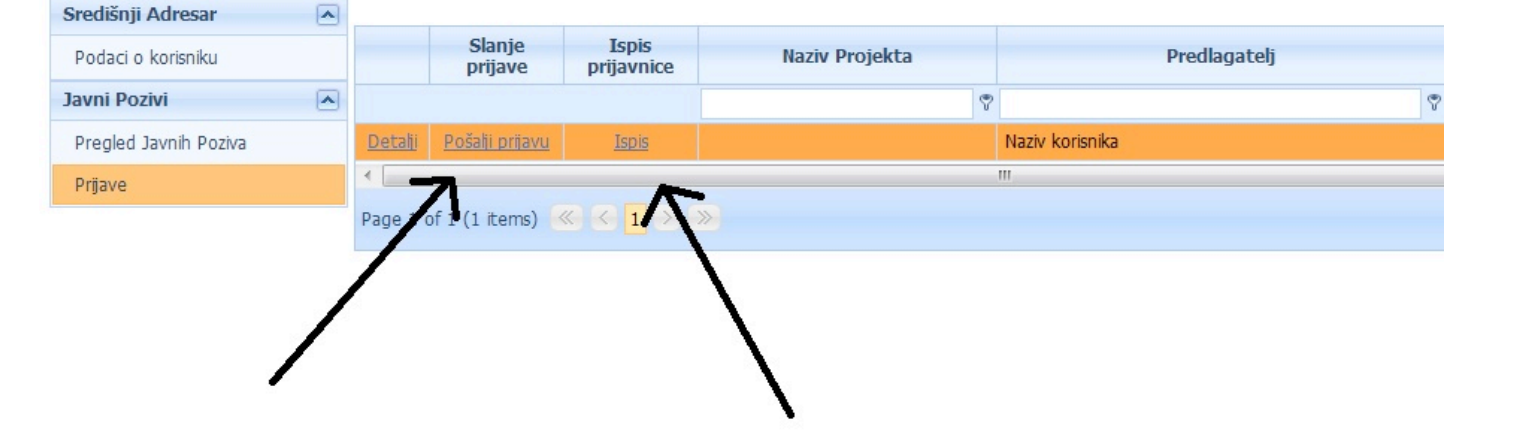

#### BITNO!!!!

Molim da ne odabirete poveznicu "Pošalji prijavu" ukoliko prijava nije ispunjena. Jednom kad odaberete navedenu poveznicu i prijava bude poslana HAVC-u na odobrenje, daljnje izmjene neće biti moguće. Poveznicu "Pošalji prijavu" koristiti kad ste sigurni da ste upisali sve podatke i želite istu dostaviti HAVC-u.

Navedenom će radnjom Vaša prijava bila završena.

Ukoliko imate više prijava svaku podnosite zasebno te Vas molimo da ponovite sve radnje od točke II. ovih smjernica.